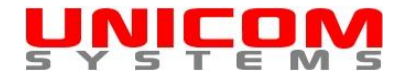

# **User's Manual**

# **Posting and Managing Bid Solicitations**

Version 1.1

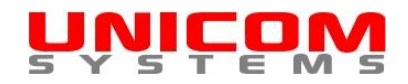

### Contents

| Introduction1                                                                                                    |
|----------------------------------------------------------------------------------------------------|
| Using this manual2                                                                                                |
| Contact information and additional on-line resources3                                                             |
| Technical requirements4                                                                                           |
| Javascript and Cookies4                                                                                           |
| Attachments with bid solicitations4                                                                               |
| Recommended web browsers4                                                                                         |
| Setting up an account5                                                                                            |
| Step 1: Navigate to the Unicom Systems website5                                                                   |
| Step 2: Click the "Set Up Account" link5                                                                          |
| Step 3: Complete the required fields on the "Account details" page5                                               |
| Step 4: Click the "I agree to the terms and conditions" radio button                                              |
| Step 5: Click the "Submit" button6                                                                                |
| Updating an account                                                                                               |
| Logging In8                                                                                                    |
| Step 1: Navigate to the Unicom Systems website                                                                    |
| Step 2: Click the "Update Account" link8                                                                          |
| Step 3: Enter your user name and password8                                                                        |
| Step 4: Click the "Submit" button8                                                                                |
| Updating the account9                                                                                             |
| Step 1: Update the required fields on the "Account details" page                                                  |
| Step 2: Click the "Submit" button at the bottom of the page9                                                      |
| Managing bid solicitations11                                                                                      |
| Logging In11                                                                                                    |
| Step 1: Navigate to the Unicom Systems website11                                                                  |
| Step 2: Click the "Post & Manage Bid Solicitations" link11                                                        |
| Step 3: Enter your user name and password11                                                                       |
| Step 4: Click the "Submit" button 12                                                                              |
| Posting a bid solicitation                                                                                        |
| Step 1: Log in                                                                                                    |
| Step 2: Click the "Post a bid solicitation" link12                                                                |
| Step 3: Complete the required fields13                                                                            |
| Step 4: Click the "Click here to look up and select a UNSPC commodity description" link14                         |
| Step 5: Enter the appropriate keywords to search for a commodity description                                      |
| Step 6: Click the "Submit" button                                                                                 |
| Step 7: Click on the "Click here to select [commodity code]" link to select the appropriate commodity description |
| Step 8: Complete the rest of the required fields on the "Post a bid solicitation" page                            |

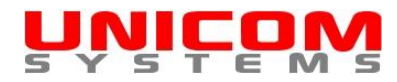

| Step 9: Click the "Submit" button at the bottom of the "Post a bid solicitation" page |    |
|---------------------------------------------------------------------------------------|----|
| Updating a bid solicitation                                                           | 19 |
| Step 1: Log in                                                                        | 19 |
| Step 2: Click on the "UPDATE" link                                                    | 19 |
| Step 3: Update the required fields on the "Update a bid solicitation' page            | 21 |
| Step 4: Click the "Submit" button at the bottom of the page                           | 21 |
| Managing attachments                                                                  | 21 |
| Step 1: Log in                                                                        | 21 |
| Step 2: Click on the "MANAGE ATTACHMENTS" link                                        | 21 |
| Step 3: Click on the "Upload" button.                                                 | 23 |
| Step 4: Click on the "Browse" button                                                  | 24 |
| Step 5: Click on the file that you wish to upload as an attachment                    |    |
| Step 6: Click on the "Open" button                                                    |    |
| Step 8: Right click on the uploaded file to rename or delete it                       |    |
| Step 9: Click the "Close This Window" link                                            |    |
| Deleting a bid solicitation                                                           |    |
| Step 1: Log in                                                                        |    |
| Step 2: Click the appropriate "Delete" link                                           |    |
| Step 3: Click the "Yes" button                                                        |    |
| Viewing all bid solicitations                                                         |    |
| Step 1: Log in                                                                        |    |
| Step 2: Click the "View all bid solicitations" link                                   |    |
| Integrating with your website/viewing other users                                     |    |
| Step 1: Log in                                                                        |    |
| Step 2: Click the "Get Integration Code/View Users" link                              |    |

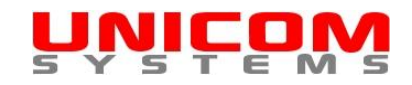

# Introduction

<u>Unicom Systems Inc.</u> owns and operates <u>bidsCanada</u>, a search engine and e-mail notification service that is used daily by thousands of businesses to find information on tenders, requests for proposal (RFP), requests for quotation (RFQ) and other bid solicitations. The value proposition of <u>bidsCanada</u>:

- For buyers in Canadian public sector organizations, Fortune 500 companies and other large corporations: effectively reach thousands of qualified suppliers to ensure best value in the procurement of goods and services.
- For suppliers: increase sales while saving the time, money and effort required to manually monitor dozens of websites for opportunities.

You can post your bid solicitations to bidsCanada free of charge if your organization is:

- in the Canadian public sector (including Crown Corporations).
- a Canadian Fortune 500 company or other large corporation.
- a third party company that posts bid solicitations on behalf of Canadian public sector organizations, Fortune 500 companies or other large corporations.

If your organization qualifies, all you need to do is set up a free Unicom Systems account.

#### Features:

- Multiple users from an organization can post and manage bid solicitations.
- Bid solicitations are automatically posted to <u>bidsCanada</u> on a daily basis. This allows you to leverage <u>bidsCanada</u> to reach thousands of qualified suppliers.
- Bid solicitations can be integrated with your own website. Integration is simple and takes only minutes. Code is provided.
- Bid solicitations can include attachments in Adobe Acrobat (PDF) format.
- Bid solicitations can incorporate United Nations Standard Products and Services Codes (UNSPSC). An easy to use lookup tool is provided.

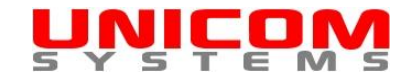

# Using this manual

This manual makes extensive use of bookmarks and hyperlinks to aid navigation and is intended to be used with the free Adobe Acrobat Reader. Therefore, it is strongly recommended that you enable the Bookmarks feature in Adobe Acrobat Reader. This can be done by going to the Adobe Acrobat Reader menu and selecting View | Navigation Panels | Bookmarks. See Figure 1 and Figure 2.

| 🔁 U  | nicon | n Syst | ems Users I          | Manua     | .pdf - Ad | obe Read    | der |                         |      |
|------|-------|--------|----------------------|-----------|-----------|-------------|-----|-------------------------|------|
| File | Edit  | View   | Document             | Tools     | Window    | Help        |     |                         |      |
|      | ۵ 🕯   |        | <u>G</u> o To        |           |           |             | ۲   | 🖲 65.1% 🗸 😸             | Find |
|      | Γ     |        | Zoom<br>Rage Displa  |           |           |             |     |                         |      |
|      |       |        | Rotate <u>V</u> iew  | 19        |           |             | •   |                         |      |
|      |       |        | Reading Mo           | ode       |           | Ctrl+H      |     |                         |      |
|      |       |        | <u>F</u> ull Screen  | Mode      |           | Ctrl+L      |     |                         |      |
|      |       |        | <u>M</u> enu Bar     |           |           | F9          |     |                         |      |
|      |       |        | <u>T</u> oolbars     |           |           |             | ۱   |                         |      |
|      |       | 1      | <u>N</u> avigation I | Panels    |           |             | ۱   | 🖡 <u>A</u> rticles      |      |
|      |       | ~      | Line Weigh           | ts        |           | Ctrl+5      | 6   | Attach <u>m</u> ents    |      |
|      |       |        | Trac <u>k</u> er     |           |           |             |     | Bookmarks               |      |
|      |       |        | Automatical          | ly Scroll | SI        | nift+Ctrl+H |     | <u>Layers</u>           |      |
|      |       |        | Re <u>a</u> d Out L  | oud       |           |             | ۱ e | R Model Tr <u>e</u> e   |      |
|      |       |        |                      |           |           |             |     | <u>Pages</u>            |      |
|      |       |        |                      |           |           |             |     | Show Navigation Pane    | • F4 |
|      |       |        |                      |           |           |             |     | <u>R</u> eset Panels    |      |
|      |       |        |                      |           |           |             |     | Doc <u>k</u> All Panels |      |
|      |       |        |                      |           |           |             |     |                         |      |

Figure 1

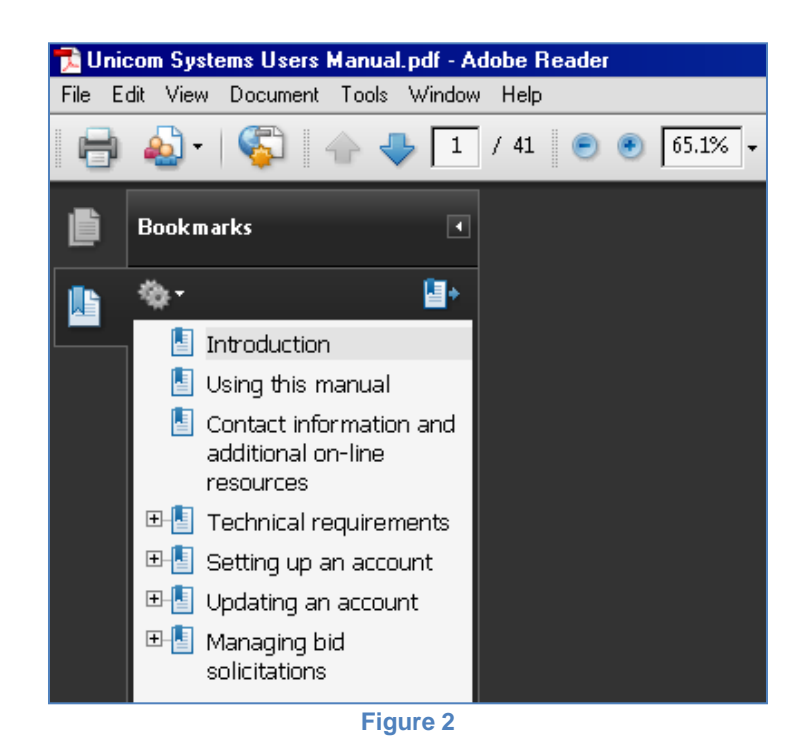

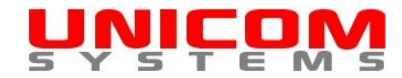

# **Contact information and additional on-line resources**

If you have any questions or concerns regarding this manual or posting and managing bid solicitations, please contact:

Unicom Systems Inc. 8011 Melburn Drive

Mission, British Columbia Canada V2V 7B6 E-mail: inquiries@unicom-systems.com

An on-line Frequently Asked Questions (FAQ) page is available at: <u>http://www.unicom-systems.com/Default.CFM?Page=180</u>

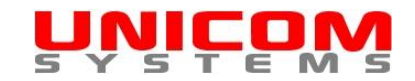

# **Technical requirements**

### Javascript and Cookies

The <u>Unicom Systems</u> website uses both Javascript, and Cookies to provide advanced functionality to users. Please ensure that your web browser is configured to allow both Javascript and Cookies. If Javascript and Cookies are not enabled on your web browser, you will be unable to use the site and will receive the following message:

In order to use this site you must have both javascript and cookies enabled on your browser. Your browser currently has javascript and/or cookies disabled. Please change your browser settings or contact your technical support staff for assistance.

If you receive this message and cannot configure your browser yourself, you will need to contact your own technical support staff for assistance.

### Attachments with bid solicitations

You can upload and include attachments with your bid solicitations. Each attachment must be in Adobe Acrobat (PDF) format and be no more than 5 MB in size. You are limited to a total of 100 MB of disk space for attachments per organization. If your attachments are in some format other than Adobe Acrobat (PDF), you will need to contact your own technical support staff for assistance.

### Recommended web browsers

For best results we recommend that you use one of the following web browsers when using the <u>Unicom</u> <u>Systems</u> website:

- Microsoft Internet Explorer 8.0.6001.18928
- Mozilla Firefox 3.6.3.

The <u>Unicom Systems</u> website has been extensively tested using these web browsers. The site may not function properly with other web browsers.

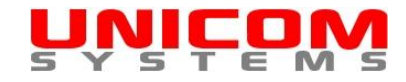

# Setting up an account

- Step 1: Navigate to the <u>Unicom Systems</u> website. http://www.unicom-systems.com
- Step 2: Click the "Set Up Account" link. See Figure 3.

The "Account details" page will open. See Figure 4.

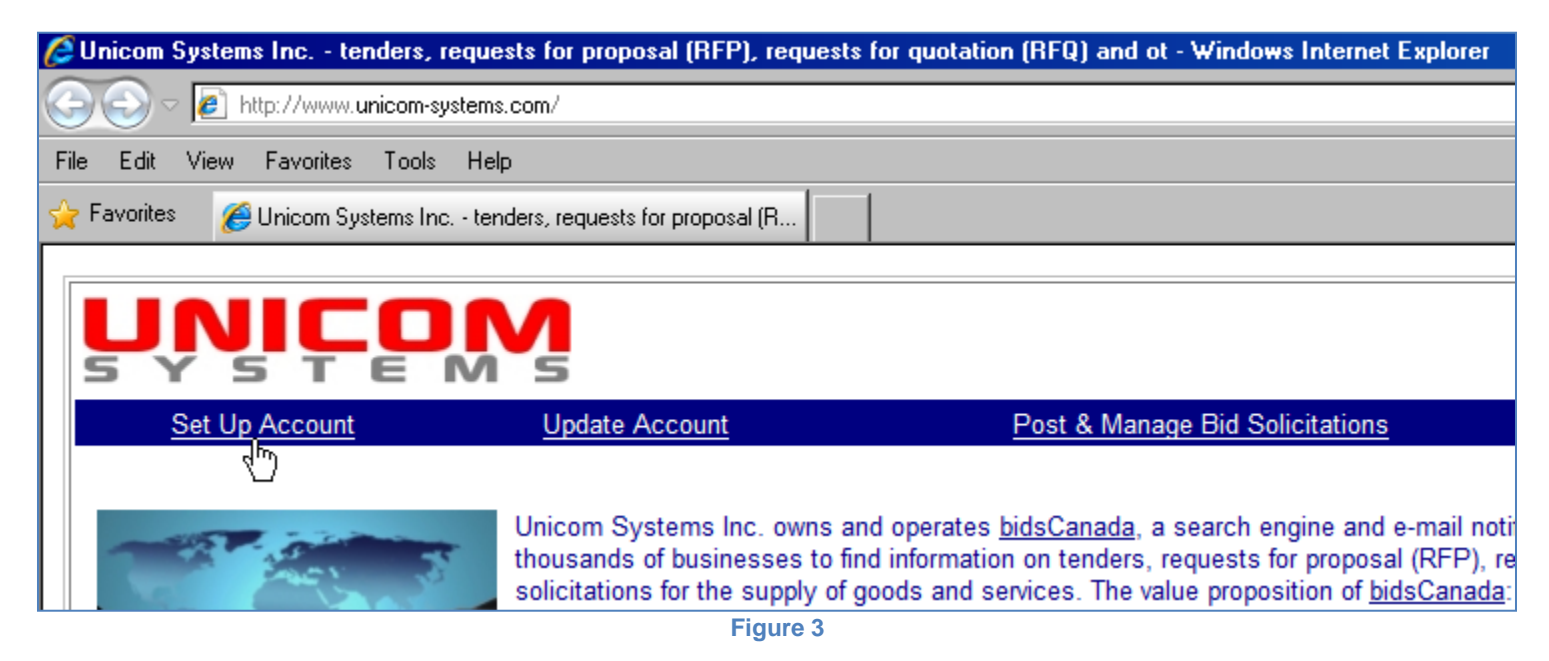

Step 3: Complete the required fields on the "Account details" page.

Required fields are denoted by an \*. See Figure 4.

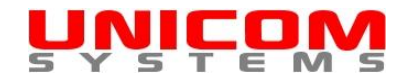

#### **IMPORTANT:**

- You will need to enter a valid "Organization Website Address". This is usually the address to the page on your website where you display additional information regarding specific bid solicitations or information on responding to bid solicitations. If you intend to have multiple users from your organization posting bid solicitations, ensure that you all use the same "Organization Website Address". This is required to properly group and display solicitations. See Figure 4.
- Ensure that you use a valid e-mail address. This is important as a confirmation message will be sent to the e-mail address that you provide. Your account cannot be set up without a valid e-mail address. See Figure 4.

Step 4: Click the "I agree to the terms and conditions" radio button.

Carefully read and understand both the "Terms and Condition of Use" and the "Privacy Policy" prior to selecting the "I agree to the terms and conditions" radio button. See Figure 4.

**Step 5:** Click the "Submit" button.

See <u>Figure 4</u>.

Once you have successfully completed and submitted your account information, a message will be sent to the e-mail address that you provided. In order to establish an account you must confirm your e-mail address by clicking a link in that message. <u>Please note that your account will not be</u> <u>activated until your e-mail address has been confirmed</u>. This is done to ensure that the e-mail address that you provided belongs to you.

Once your e-mail address has been confirmed, your account will be reviewed. If your account meets <u>Unicom Systems</u>' review criteria, it will be activated and you will be sent user credentials and further instructions via e-mail. The user credentials and instructions will enable you to begin posting tenders, requests for proposal (RFP), requests for quotation (RFQ) and other bid solicitations immediately. The account review and activation process generally occurs within 24 hours of an e-mail address being confirmed.

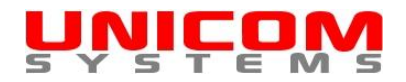

| <u>UNICOM</u>                                                                                                    |             |                                           |                                  |  |  |  |
|----------------------------------------------------------------------------------------------------|-------------|-------------------------------------------|----------------------------------|--|--|--|
| Home Update Account Post & Manage Bid Solicitations                                                                                                    | FAQ         | Terms & Conditions/Privacy Policy         | <u>Contacts</u> <u>About</u>     |  |  |  |
| Please complete and submit your account details. Fields with * are mandatory.                                                                                                    |             |                                           | <u>&lt;<log in="">&gt;</log></u> |  |  |  |
| * First name                                                                                                    | John        |                                           |                                  |  |  |  |
| * Surname                                                                                                    | Doe         |                                           |                                  |  |  |  |
| * Organization name                                                                                                    | Your Orga   | nization                                  |                                  |  |  |  |
| * Organization website address (e.g. www.yourorganization.ca)<br>Note: ensure that all users from your organization who post bid solicitations use<br>the same website address. This is required to properly group and display bid<br>solicitations.                                                                                                    |             |                                           |                                  |  |  |  |
| * Province, state or country                                                                                                    | ONTARIO     |                                           |                                  |  |  |  |
| * E-mail address                                                                                                    | john.doe@   | )yourorganization.ca                      |                                  |  |  |  |
| By accessing this website, you are agreeing to be bound by the Unicor                                                                                                    | n Systems T | erms and Conditions of Use and the Privac | cy Policy below:                 |  |  |  |
| Unicom Systems Terms of Service and Conditions of Use  1. Your relationship with Unicom Systems  1.1 Your use of Unicom Systems' products, software, services and                                                                                                    |             |                                           |                                  |  |  |  |
| Privacy Policy<br>Your privacy is very important to us. Accordingly, we have<br>developed this Policy in order for you to understand how we                                                                                                    |             |                                           |                                  |  |  |  |
| I agree to the terms and conditions  I do not agree to the terms and conditions  I do not agree to the terms a |             |                                           |                                  |  |  |  |
| All entries, except for E-mail Address and Organization Website, will be automatically changed to upper case. E-mail Address and Organization Website will be automatically changed to lower case.                                                                                                    |             |                                           |                                  |  |  |  |

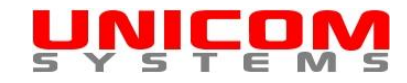

# Updating an account

## Logging In

Step 1: Navigate to the <u>Unicom Systems</u> website. http://www.unicom-systems.com

#### Step 2: Click the "Update Account" link.

See Figure 5.

| 🖉 Unicom Systems Inc tenders, reque                                                                                                    | ests for proposal (RFP), requests                                                                  | for quotation (RFQ) and ot - Windows Internet Explorer                                                                                                    |  |  |  |  |  |
|----------------------------------------------------------------------------------------------------|----------------------------------------------------------------------------------------------------|----------------------------------------------------------------------------------------------------|--|--|--|--|--|
| Solution State State |                                                                                                    |                                                                                                    |  |  |  |  |  |
| File Edit View Favorites Tools Help                                                                                                    |                                                                                                    |                                                                                                    |  |  |  |  |  |
| 🔆 Favorites 🛛 🏉 Unicom Systems Inc ter                                                                                                    | iders, requests for proposal (R                                                                    |                                                                                                    |  |  |  |  |  |
|                                                                                                    |                                                                                                    |                                                                                                    |  |  |  |  |  |
| UNICON<br>S Y S T E M                                                                                                    | <b>N</b>                                                                                           |                                                                                                    |  |  |  |  |  |
| Set Up Account                                                                                                    | Update Account                                                                                     | Post & Manage Bid Solicitations                                                                                                    |  |  |  |  |  |
|                                                                                                    | 40                                                                                                 |                                                                                                    |  |  |  |  |  |
|                                                                                                    | Unicom Systems Inc. owns an<br>thousands of businesses to fin<br>solicitations for the supply of g | d operates <u>bidsCanada</u> , a search engine and e-mail notit<br>d information on tenders, requests for proposal (RFP), re<br>oods and services. The value proposition of <u>bidsCanada</u> : |  |  |  |  |  |
|                                                                                                    | Figure 5                                                                                           |                                                                                                    |  |  |  |  |  |

Step 3: Enter your user name and password.

See Figure 6.

Your user name and password were sent to you via e-mail when your account was approved. If you have forgotten your username or password or if you are not sure if you have an account, click the link below the "Submit" button and then follow the online instructions. See <u>Figure 6</u>. **Step 4:** Click the "Submit" button.

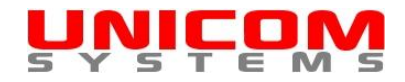

See Figure 6.

The "Account details page" will open. See Figure 7.

| Home       Set Up Account       Update Account       Post & Manage Bid Solicitations       FAQ       Terms & Conditions/Privacy Policy       Contacts       About         Log In       Posting and managing bid solicitations requires a free Unicom Systems account. <ul> <li>If you have an account, please log in to:</li> <li>o post and manage bid solicitations.</li> </ul> <ul> <li>If you have an account, please log in to:</li> <li>o post and manage bid solicitations.</li> </ul> <ul> <li>If you have an account, please log in to:</li> <li>o post and manage bid solicitations.</li> </ul> <ul> <li>If you have an account, please log in to:</li> <li>o post and manage bid solicitations.</li> </ul> <ul> <li>If you have an account, please log in to:</li> <li>o post and manage bid solicitations.</li> </ul> <ul> <li>If you have an account, please log in to:</li> <li>If you have an account, please log in to:</li> <li>If you have an account, please log in to:</li> <li>If you have an account, please log in to:</li> <li>If you have an account, please log in to:</li> <li>If you have an account, please log in to:</li> <li>If you have an account, please log in to:</li> <li>If you have an account, please log in to:</li> <li>If you have an account, please log in to:</li> <li>If you have an account, please log in to:</li> <li>If you have an account, please log in to:</li> <li>If you have an account, please log in to:</li> <li>If you have an acco</li></ul> | Ļ                  | UNICOM<br>S Y S T E M S                                                  |                                                                                         |                                                                                                  |            |                                                    |                                                  |                       |  |  |
|----------------------------------------------------------------------------------------------------|--------------------|--------------------------------------------------------------------------|-----------------------------------------------------------------------------------------|--------------------------------------------------------------------------------------------------|------------|----------------------------------------------------|--------------------------------------------------|-----------------------|--|--|
| Log In       Posting and managing bid solicitations requires a free Unicom Systems account.         User Name       • If you have an account, please log in to:         john.doe@yourorganizatio       • post and manage bid solicitations.                                                                                                    | Home               | Set Up Account                                                           | Update Account                                                                          | Post & Manage Bid Solicitations                                                                  | FAQ        | Terms & Conditions/Privacy Polic                   | y <u>Contacts</u>                                | About                 |  |  |
| john.doe@yourorganizatio o post and manage bid solicitations.                                                                                                    | Log I              | n                                                                        | Posting and ma If you have                                                              | naging bid solicitations requires a fi                                                           | ee Unico   | m Systems account.                                 |                                                  |                       |  |  |
| Password o update your account information.                                                                                                    | john.de<br>Passw   | oe@yourorganizatio<br>rord                                               | o pos<br>o upd                                                                          | <ul> <li>post and manage bid solicitations.</li> <li>update your account information.</li> </ul> |            |                                                    |                                                  |                       |  |  |
| If you do not have a free <u>account</u> , you can set one up by clicking <u>here</u> .                                                                                                    | <b>••••</b> •      | Submit                                                                   | If you do not have a free <u>account</u> , you can set one up by clicking <u>here</u> . |                                                                                                  |            |                                                    |                                                  |                       |  |  |
| If you have forgotten your     username and/or password or     if you have                                                                                                    | If you h<br>userna | nave forgotten your<br>me and/or password or<br>are not sure if you have | If you are                                                                              | not sure if you have already have an ad                                                          | count clic | k <u>here</u> .                                    |                                                  |                       |  |  |
| an account, click here.                                                                                                    | an acc             |                                                                          |                                                                                         |                                                                                                  |            |                                                    |                                                  |                       |  |  |
| © <u>Copyright</u> 2010 <u>Unicom Systems Inc.</u> , all rights reserved<br>E-mail: <u>inquiries@unicom-systems.con</u>                                                                                                    |                    |                                                                          |                                                                                         |                                                                                                  |            | © <u>Copyright</u> 2010 <u>Unicom</u> :<br>E-mail: | Systems Inc., all rights<br>inquiries@unicom-sys | reserved.<br>tems.com |  |  |

#### rigure 6

### Updating the account

- Step 1: Update the required fields on the "Account details" page. Required fields are denoted by an \*. See Figure 7.
- Step 2: Click the "Submit" button at the bottom of the page. See Figure 7.

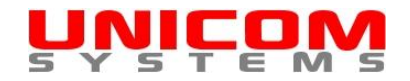

| UNICOM                                                                                                    |                                                                                                    |  |  |  |  |
|----------------------------------------------------------------------------------------------------|----------------------------------------------------------------------------------------------------|--|--|--|--|
| Home Update Account Post & Manage Bid Solicitations                                                                                                    | FAQ Terms & Conditions/Privacy Policy Contacts About                                                                     |  |  |  |  |
| Please complete and submit your account details. Fields with * are mandatory.                                                                                                    | < <u><log out="">&gt;</log></u>                                                                                          |  |  |  |  |
| * First name                                                                                                    | JOHN                                                                                                    |  |  |  |  |
| * Surname                                                                                                    | DOE                                                                                                    |  |  |  |  |
| * Organization name                                                                                                    | YOUR ORGANIZATION                                                                                                    |  |  |  |  |
| * Organization website address (e.g. www.yourorganization.ca)<br>Note: ensure that all users from your organization who post bid solicitations use<br>the same website address. This is required to properly group and display bid<br>solicitations. | www.yourorganization.ca/bidsolicitations/                                                                                |  |  |  |  |
| * Province, state or country                                                                                                    | ONTARIO                                                                                                    |  |  |  |  |
| * Password                                                                                                    | •••••                                                                                                    |  |  |  |  |
| * Confirm password                                                                                                    | •••••                                                                                                    |  |  |  |  |
| * E-mail address                                                                                                    | john.doe@yourorganization.ca                                                                                             |  |  |  |  |
| By accessing this website, you are agreeing to be bound by the Unicom                                                                                                    | Systems Terms and Conditions of Use and the Privacy Policy below:                                                        |  |  |  |  |
| Unicom Systems Terms of Service and                                                                                                    | i Conditions of Use                                                                                                    |  |  |  |  |
| 1. Your relationship with Unicom Sy                                                                                                    | /stems                                                                                                    |  |  |  |  |
| 1.1 Your use of Unicom Systems' pro                                                                                                    | oducts, software, services and                                                                                           |  |  |  |  |
| Privacy Policy                                                                                                    | A                                                                                                    |  |  |  |  |
| Your privacy is very important to us. Accordingly, we have<br>developed this Policy in order for you to understand how we<br>collect, use, communicate and disclose and make use of personal                                                         |                                                                                                    |  |  |  |  |
| agree to the terms and conditions 💿 🗌                                                                                                    | do not agree to the terms and conditions O                                                                               |  |  |  |  |
| All entries, except for E-mail Address and Organization Website, will be automatically changed to upper case. E-mail Address and Organization Website will be automatically changed to lower case.                                                   |                                                                                                    |  |  |  |  |
| Sut                                                                                                    | bmit                                                                                                    |  |  |  |  |
|                                                                                                    | © <u>Copyright</u> 2010 <u>Unicom Systems Inc.</u> , all rights reserved.<br>E-mail: <u>inquiries@unicom-systems.com</u> |  |  |  |  |

Figure 7

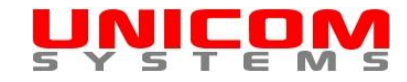

# Managing bid solicitations

## Logging In

- Step 1: Navigate to the <u>Unicom Systems</u> website. http://www.unicom-systems.com
- Step 2: Click the "Post & Manage Bid Solicitations" link. See Figure 8.

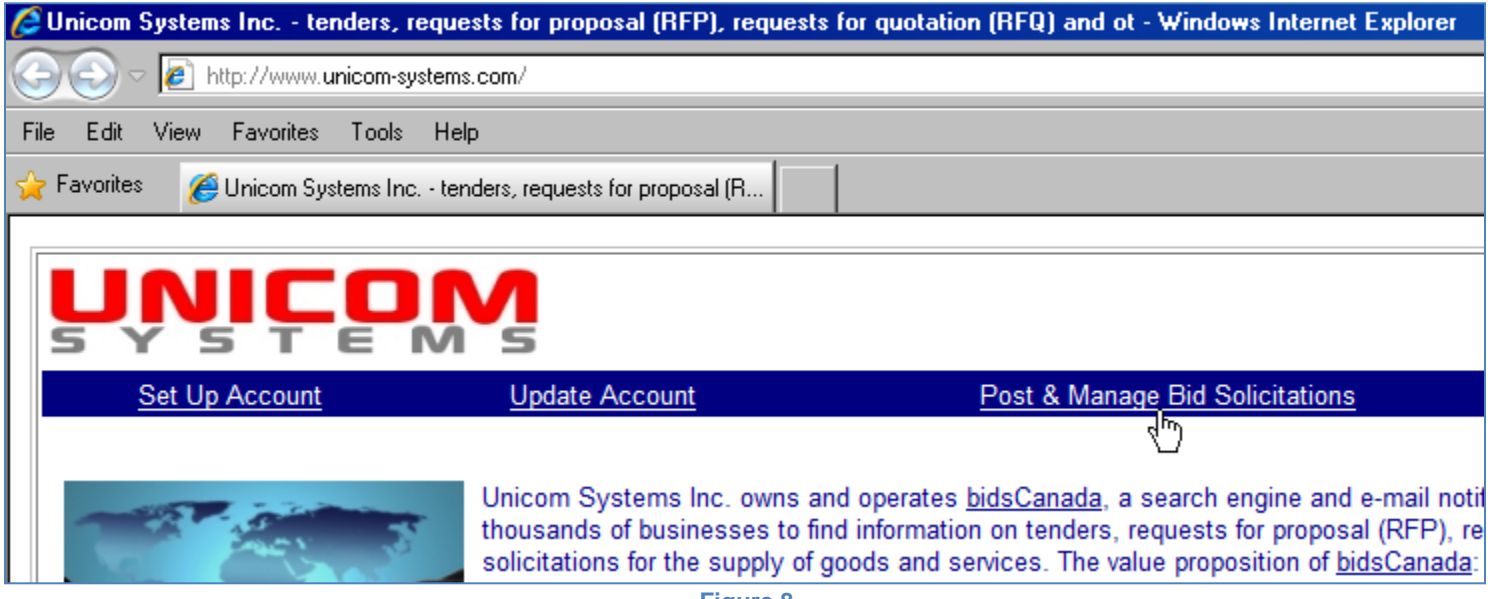

Figure 8

**Step 3:** Enter your user name and password.

See Figure 9.

Your user name and password were sent to you via e-mail when your account was approved. If you have forgotten your username or password or if you are not sure if you have an account, click the link below the "Submit" button and then follow the online instructions. See Figure 9.

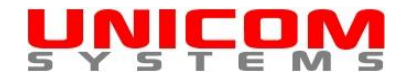

Step 4: Click the "Submit" button.

See Figure 9.

| UNICOM                                                                                                    |                                                                                                    |                                                                                                    |           |                                   |             |             |  |  |
|----------------------------------------------------------------------------------------------------|----------------------------------------------------------------------------------------------------|----------------------------------------------------------------------------------------------------|-----------|-----------------------------------|-------------|-------------|--|--|
| Home Set Up Account                                                                                                    | Update Account                                                                                                    | Post & Manage Bid Solicitations                                                                                                    | FAQ       | Terms & Conditions/Privacy Policy | Contacts At | <u>bout</u> |  |  |
| Log In<br>User Name<br>john.doe@yourorganizatio<br>Password                                                                    | Posting and ma     If you have     o pos     o upd                                                                                                    | naging bid solicitations requires a f<br>e an account, please log in to:<br>t and manage bid solicitations.<br>late your account information. | ree Unico | om Systems account.               |             |             |  |  |
| If you have forgotten your<br>username and/or password o<br>if you are not sure if you have<br>an account, click <u>here</u> . | <ul> <li>If you do not have a free <u>account</u>, you can set one up by clicking <u>here</u>.</li> <li>If you are not sure if you have already have an account click <u>here</u>.</li> <li>d or ave</li> </ul> |                                                                                                    |           |                                   |             |             |  |  |
| © <u>Copyright</u> 2010 <u>Unicom Systems Inc.</u> , all rights reserved.<br>E-mail: <u>inquiries@unicom-systems.com</u>       |                                                                                                    |                                                                                                    |           |                                   |             |             |  |  |

Posting a bid solicitation

Step 1: Log in.

For additional information, see "Managing bid solicitations - Logging In".

**Step 2:** Click the "Post a bid solicitation" link.

See Figure 10.

The "Post a bid solicitation" page will open.

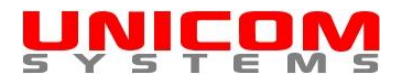

| UNI                                                                                        | COM                       |                             |                           |                            |                           |                          |  |
|--------------------------------------------------------------------------------------------|---------------------------|-----------------------------|---------------------------|----------------------------|---------------------------|--------------------------|--|
| SYS                                                                                        | TEMS                      |                             |                           |                            |                           |                          |  |
| <u>Home</u>                                                                                | Update Account            | FAQ                         | Terms & Conditions/Privac | y Policy                   | Contacts                  | <u>About</u>             |  |
|                                                                                            |                           |                             |                           |                            |                           | < <log out="">&gt;</log> |  |
|                                                                                            | Manage your bid so        | licitations - JOHN E        | OE                        |                            |                           |                          |  |
| Disk space remaining for attachments: 100 MB allotted - 0.00 MB used = 100.00 MB remaining |                           |                             |                           |                            |                           |                          |  |
|                                                                                            | [Post a bid solicitation] | [View all bid solicitations | for YOUR ORGANIZATION]    | [Get integration code/view | / users]                  |                          |  |
|                                                                                            |                           | Search                      | Ma                        | ximum number of records to | display                   |                          |  |
|                                                                                            |                           |                             |                           | 20                         |                           |                          |  |
| Submit                                                                                     |                           |                             |                           |                            |                           |                          |  |
| There are no records to display                                                            |                           |                             |                           |                            |                           |                          |  |
|                                                                                            |                           |                             |                           | © Copyright 2010 Ur        | nicom Systems Inc.        | all rights reserved.     |  |
|                                                                                            |                           |                             |                           | E                          | -mail: <u>inquiries@u</u> | nicom-systems.com        |  |

Figure 10

**Step 3:** Complete the required fields.

Required fields are denoted by an \*.

#### **IMPORTANT:**

- The Description can be no more than 1,000 characters long. The remaining number of characters is displayed as you type.
- The Closing Date must be greater than the current date but less than one year in the future. Closed bid solicitations are automatically deleted from the system.
- If the Status is "Active" (the default), the bid solicitation will be posted to <u>bidsCanada</u> within 24 hours bid solicitation are not posted to <u>bidsCanada</u> in real-time. If the Status is "Inactive", the bid solicitation will not be posted to <u>bidsCanada</u>. You may wish to set the bid solicitation to "Inactive" if you wish to continue work on it prior to setting it to "Active" and posting it to <u>bidsCanada</u>.

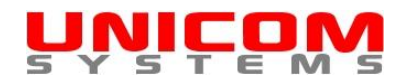

 UNSPSC is the acronym for the United Nations Standard Products and Services Code. It is a coding system that can be used to classify both products and services. While it is not mandatory that you use a UNSPC commodity description when posting a bid solicitation, it is highly recommended as it greatly assists suppliers when searching for bid solicitations.

For example, if a supplier used the keyword "construction" to search for a road maintenance solicitation in <u>bidsCanada</u>, it would only be found if the word "construction" was included in somewhere in the title or description of the solicitation. However, if you add a commodity description for "road maintenance" that includes the word "construction" in the Description or Definition, the same bid solicitation would be found by the supplier. This is because the Description and Definition are invisibly added to the bid solicitation description. This greatly increases the chances that a qualified supplier will find and respond to your bid solicitation. This is particularly true for suppliers that offer a broad range or goods or services. We provide a handy UNSPSC commodity description look up tool for your convenience.

Step 4: Click the "Click here to look up and select a UNSPC commodity description" link.

See Figure 11.

The "Search for UNSPSC Commodity Description" pop up window will open. See Figure 12.

| * Primary location where goods or services are to be delivered or work<br>performed:                                                                                                    | ONTARIO                                                                                                    |
|----------------------------------------------------------------------------------------------------|----------------------------------------------------------------------------------------------------|
| UNSPC commodity description:<br>Note: use of a UNSPC commodity description is not mandatory but is<br>highly recommended for both goods and services. It will aid potential<br>suppliers in searching for this opportunity. | Click here to look up and select a UNSPC commodity description                                                             |
| * Type:                                                                                                    | Expression of Interest<br>Invitation to Quote<br>Notification of Intent to Contract<br>Request for Qualifications<br>Other |

Figure 11

**Step 5:** Enter the appropriate keywords to search for a commodity description.

See Figure 12.

**Step 6:** Click the "Submit" button.

See Figure 12.

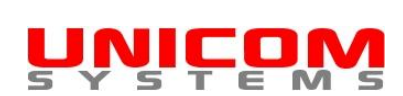

**Step 7:** Click on the "Click here to select [commodity code]" link to select the appropriate commodity description. See <u>Figure 12</u>.

The pop up window will automatically close and the UNSPSC description and definition will be added to your bid solicitation. See Figure 13.

| 🤗 Webpage Dialog 📉 🔀                                                                                                    |                                                                                             |                                     |  |  |  |  |  |
|----------------------------------------------------------------------------------------------------|---------------------------------------------------------------------------------------------|-------------------------------------|--|--|--|--|--|
| http://www.unicom-systems.com/De                                                                                                    | faultPopUp.CFM                                                                              |                                     |  |  |  |  |  |
|                                                                                                    |                                                                                             | Close This Window                   |  |  |  |  |  |
| Search for UNSPSC Commodity Description<br>UNSPSC is the acronym for the United Nations Standard Products and Services Code. It is a coding system to classify both<br>products and services for use in e-commerce. It aids potential suppliers when searching for opportunities.                                            |                                                                                             |                                     |  |  |  |  |  |
| If you cannot find an appropriate                                                                                                    | description, select Not Classified by clicking here.                                        |                                     |  |  |  |  |  |
| Search road maintenance                                                                                                    | Maxin                                                                                       | num number of records to display 20 |  |  |  |  |  |
| Submit                                                                                                    |                                                                                             |                                     |  |  |  |  |  |
|                                                                                                    | Displaying 1 - 20 of 183 records. Next 20                                                   |                                     |  |  |  |  |  |
| 1. Segment code: 72000000                                                                                                    | Building and Facility Construction and Maintenance                                          | Services                            |  |  |  |  |  |
| Family code: 72100000                                                                                                    | Building and facility maintenance and repair services                                       |                                     |  |  |  |  |  |
| Class code: 72103300                                                                                                    | Infrastructure maintenance and repair services                                              |                                     |  |  |  |  |  |
| Commodity code: 72103301                                                                                                    | Parking lot or road maintenance or repairs or services <u>Click here to select 72103301</u> |                                     |  |  |  |  |  |
| Definition: This segment includes services associated with the construction and maintenance of Cilities, buildings, structures, roads and infrastructure. This segment also includes trades such as general contractors, electricians, plumbers, carpenters, painters, and roofing, landscaping, gardening and pest control. |                                                                                             |                                     |  |  |  |  |  |
|                                                                                                    |                                                                                             |                                     |  |  |  |  |  |
| http://www.unicom-systems.com/Defaul                                                                                                    | PopUp.CFM 😜 Internet   P                                                                    | otected Mode: Off                   |  |  |  |  |  |
| Figure 12                                                                                                    |                                                                                             |                                     |  |  |  |  |  |

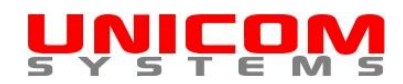

- **Step 8:** Complete the rest of the required fields on the "Post a bid solicitation" page. Required fields are denoted by an \*. See <u>Figure 13</u>.
- **Step 9:** Click the "Submit" button at the bottom of the "Post a bid solicitation" page. See <u>Figure 13</u>.

You will be returned to the "Manage your bid solicitations" page. See Figure 14.

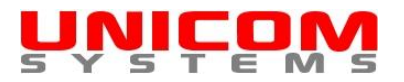

| * Primary location where goods or services are to be delivered or work performed:                                                                                                    | ONTARIO<br>PRINCE EDWARD ISLAND<br>QUEBEC<br>SASKATCHEWAN<br>YUKON TERRITORY                                                                                                    |
|----------------------------------------------------------------------------------------------------|----------------------------------------------------------------------------------------------------|
| UNSPC commodity description:<br>Note: use of a UNSPC commodity description is not mandatory but is<br>highly recommended for both goods and services. It will aid potential<br>suppliers in searching for this opportunity.                                                                                            | Parking lot or road maintenance or repairs or services                                                                                                    |
| * Type:                                                                                                    | Tender Request for Proposal Request for Information Expression of Interest Invitation to Quote                                                                                                 |
| * Document reference number                                                                                                    | RFP 2010-150                                                                                                    |
| * Title<br>Note: ensure that you include descriptive keywords that will aid potential<br>suppliers in searching for this opportunity.                                                                                                    | Road Maintenance                                                                                                    |
| Description<br>Note: plain text only with 1,000 characters or less, including spaces and<br>punctuation. Non plain text formatting will be automatically stripped out.<br>Ensure that you include descriptive keywords that will aid potential<br>suppliers in searching for this opportunity.<br>816 characters left. | My Organization is seeking qualified contractors to provide<br>road maintenance services on as "as required" basis.<br>The closing time for this RFP is no later than 2:00 p.m.<br>local time. |

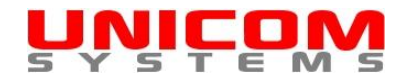

| UNI<br>5 Y 5 | <b>CO</b>                                                                                                    | M                                                                                         |                                                                                                    |                                                                                                    |                                                                                                    |                             |                          |  |  |
|--------------|----------------------------------------------------------------------------------------------------|-------------------------------------------------------------------------------------------|----------------------------------------------------------------------------------------------------|----------------------------------------------------------------------------------------------------|----------------------------------------------------------------------------------------------------|-----------------------------|--------------------------|--|--|
| Home         | Update Acco                                                                                                    | <u>unt</u>                                                                                | FAQ <u>Te</u>                                                                                                    | rms & Conditions/Privacy                                                                                                    | / Policy                                                                                                    | Contacts                    | About                    |  |  |
|              |                                                                                                    |                                                                                           |                                                                                                    |                                                                                                    |                                                                                                    |                             | < <log out="">&gt;</log> |  |  |
|              | Manage your bid solicitations - JOHN DOE                                                                         |                                                                                           |                                                                                                    |                                                                                                    |                                                                                                    |                             |                          |  |  |
|              | Disk space remaining for attachments: 100 MB allotted - 0.00 MB used = 100.00 MB remaining                       |                                                                                           |                                                                                                    |                                                                                                    |                                                                                                    |                             |                          |  |  |
|              | [Post a bid                                                                                                    | solicitation]                                                                             | [View all bid solicitations for `                                                                                                    | YOUR ORGANIZATION]                                                                                                    | [Get integration code/view u                                                                                                    | users]                      |                          |  |  |
|              |                                                                                                    |                                                                                           | Search                                                                                                    | Max                                                                                                    | kimum number of records to c                                                                                                    | display                     |                          |  |  |
|              |                                                                                                    |                                                                                           |                                                                                                    |                                                                                                    | 20                                                                                                    |                             |                          |  |  |
|              |                                                                                                    |                                                                                           | S                                                                                                    | ubmit                                                                                                    |                                                                                                    |                             |                          |  |  |
|              |                                                                                                    |                                                                                           | Displaying *                                                                                                    | 1 - 1 of 1 record.                                                                                                    |                                                                                                    |                             |                          |  |  |
|              | [UPDATE]                                                                                                    | Poquest fo                                                                                | Proposal: DED 2010 150                                                                                                    |                                                                                                    | Statu                                                                                                    | s: Activo                   |                          |  |  |
|              |                                                                                                    | Road Main                                                                                 | tenance                                                                                                    | Clos                                                                                                    | sing date: Monday, August                                                                                                    | 02, 2010                    |                          |  |  |
|              |                                                                                                    | 1                                                                                         |                                                                                                    |                                                                                                    |                                                                                                    | ,                           |                          |  |  |
|              | My Organization is seeking qualified contractors to provide road maintenance services on as "as required" basis. |                                                                                           |                                                                                                    |                                                                                                    |                                                                                                    |                             |                          |  |  |
|              |                                                                                                    | The closing                                                                               | g time for this RFP is no late                                                                                                    | than 2:00 p.m. local ti                                                                                                    | me.                                                                                                    |                             |                          |  |  |
|              |                                                                                                    | The primary CANADA.                                                                       | location where goods or servic                                                                                                    | es are to be delivered or v                                                                                                    | work performed is ONTARIO,                                                                                                    |                             |                          |  |  |
|              |                                                                                                    | UNSPSC cl<br>maintenance<br>Facility Con<br>construction<br>also include<br>roofing, land | assification: Parking lot or road<br>e and repair services. Building a<br>struction and Maintenance Ser<br>and maintenance of facilities,<br>s trades such as general contra-<br>iscaping, gardening and pest co | maintenance or repairs of<br>and facility maintenance a<br>vices. This segment inclu<br>buildings, structures, roa<br>actors, electricians, plum<br>ontrol. | or services. Infrastructure<br>and repair services. Building a<br>ides services associated with<br>ds and infrastructure.This se<br>ibers, carpenters, painters, an | and<br>1 the<br>gment<br>nd |                          |  |  |
|              |                                                                                                    | For more in                                                                               | nformation contact:                                                                                                    |                                                                                                    |                                                                                                    |                             |                          |  |  |
|              |                                                                                                    | JOHN DOE                                                                                  |                                                                                                    | E-mail: john.doe@you                                                                                                    | rorganization.ca                                                                                                    |                             |                          |  |  |
|              |                                                                                                    | YOUR ORG                                                                                  | ANIZATION, ONTARIO, CANA                                                                                                    | DA                                                                                                    |                                                                                                    |                             |                          |  |  |
|              |                                                                                                    | Content last u                                                                            | pdated: Sunday, June 20, 2010                                                                                                    |                                                                                                    | Originally posted: Sunday, Jun                                                                                                    | e 20, 2010                  |                          |  |  |

Figure 14

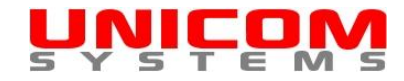

# Updating a bid solicitation

Step 1: Log in.

For additional information, see "Managing bid solicitations - Logging In".

Step 2: Click on the "UPDATE" link. See <u>Figure 15</u>.

The "Update a bid solicitation" page will open.

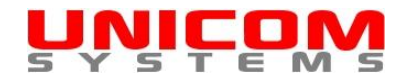

| <b>UNI</b><br>S Y S |                                                                                                    | M                                                                                           |                                                                                                    |                                                                                                    |                                                                                                    |                           |                          |  |  |
|---------------------|----------------------------------------------------------------------------------------------------|---------------------------------------------------------------------------------------------|----------------------------------------------------------------------------------------------------|----------------------------------------------------------------------------------------------------|----------------------------------------------------------------------------------------------------|---------------------------|--------------------------|--|--|
| <u>Home</u>         | Update Acco                                                                                                    | unt                                                                                         | FAQ <u>Te</u>                                                                                                    | erms & Conditions/Privacy                                                                                                    | / Policy                                                                                                    | Contacts                  | About                    |  |  |
|                     |                                                                                                    |                                                                                             |                                                                                                    |                                                                                                    |                                                                                                    |                           | < <log out="">&gt;</log> |  |  |
|                     | Manage your bid solicitations - JOHN DOE                                                                                                   |                                                                                             |                                                                                                    |                                                                                                    |                                                                                                    |                           |                          |  |  |
|                     | Disk space re                                                                                                    | maining for at                                                                              | tachments: 100 MB allotted -                                                                                                    | 0.00 MB used = 100.00 M                                                                                                    | 1B remaining                                                                                                    |                           |                          |  |  |
|                     | [Post a bid                                                                                                    | solicitation]                                                                               | [View all bid solicitations for                                                                                                    | YOUR ORGANIZATION]                                                                                                    | [Get integration code/view u                                                                                                    | isers]                    |                          |  |  |
|                     |                                                                                                    |                                                                                             | Search                                                                                                    | Max                                                                                                    | kimum num <u>ber of rec</u> ords to d                                                                                                    | lisplay                   |                          |  |  |
|                     |                                                                                                    |                                                                                             |                                                                                                    |                                                                                                    | 20                                                                                                    |                           |                          |  |  |
|                     |                                                                                                    |                                                                                             | S                                                                                                    | Submit                                                                                                    |                                                                                                    |                           |                          |  |  |
|                     |                                                                                                    |                                                                                             | Displaving                                                                                                    | 1 - 1 of <b>1</b> record.                                                                                                    |                                                                                                    |                           |                          |  |  |
|                     |                                                                                                    |                                                                                             | 155                                                                                                    |                                                                                                    |                                                                                                    |                           |                          |  |  |
|                     | <u>(UPDATE)</u><br>مالی                                                                                                    | Request for                                                                                 | Proposal: RFP 2010-150                                                                                                    |                                                                                                    | Status                                                                                                    | s: Active                 |                          |  |  |
|                     |                                                                                                    | Road Maint                                                                                  | tenance                                                                                                    | Clos                                                                                                    | sing date: Monday, August                                                                                                    | 02, 2010                  |                          |  |  |
|                     | ATTACHMENTS                                                                                                    |                                                                                             |                                                                                                    |                                                                                                    |                                                                                                    |                           |                          |  |  |
|                     | IDELETE         My Organization is seeking qualified contractors to provide road maintenance services on as           "as required" basis. |                                                                                             |                                                                                                    |                                                                                                    |                                                                                                    |                           |                          |  |  |
|                     |                                                                                                    | The closing                                                                                 | time for this RFP is no late                                                                                                    | r than 2:00 p.m. local ti                                                                                                    | me.                                                                                                    |                           |                          |  |  |
|                     |                                                                                                    | The primary<br>CANADA.                                                                      | location where goods or servic                                                                                                    | es are to be delivered or                                                                                                    | work performed is ONTARIO,                                                                                                    |                           |                          |  |  |
|                     |                                                                                                    | UNSPSC cla<br>maintenance<br>Facility Con-<br>construction<br>also include<br>roofing, land | assification: Parking lot or road<br>e and repair services. Building<br>struction and Maintenance Se<br>and maintenance of facilities,<br>s trades such as general contr<br>scaping, gardening and pest c | I maintenance or repairs of<br>and facility maintenance a<br>vices. This segment inclu<br>buildings, structures, roa<br>actors, electricians, plum<br>ontrol. | or services. Infrastructure<br>and repair services. Building a<br>ides services associated with<br>ds and infrastructure.This seg<br>ibers, carpenters, painters, ar | and<br>the<br>gment<br>nd |                          |  |  |
|                     |                                                                                                    | For more in                                                                                 | nformation contact:                                                                                                    |                                                                                                    |                                                                                                    |                           |                          |  |  |
|                     |                                                                                                    | JOHN DOE                                                                                    |                                                                                                    | E-mail: john.doe@you                                                                                                    | rorganization.ca                                                                                                    |                           |                          |  |  |
|                     |                                                                                                    | YOUR ORG                                                                                    | ANIZATION, ONTARIO, CANA                                                                                                    | DA                                                                                                    |                                                                                                    |                           |                          |  |  |
|                     |                                                                                                    | Content last up                                                                             | odated: Sunday, June 20, 2010                                                                                                    |                                                                                                    | Originally posted: Sunday, Jun                                                                                                    | e 20, 2010                |                          |  |  |

Figure 15

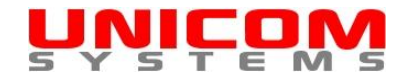

**Step 3:** Update the required fields on the "Update a bid solicitation' page. Required fields are denoted by an \*.

**Step 4:** Click the "Submit" button at the bottom of the page.

### Managing attachments

You can upload and include attachments with your bid solicitations. Each attachment must be in Adobe Acrobat (PDF) format and be no more than 5 MB in size. You are limited to a total of 100 MB per organization. Note that attached files and their contents are not indexed for searching purposes.

Step 1: Log in.

For additional information, see "Managing bid solicitations - Logging In".

Step 2: Click on the "MANAGE ATTACHMENTS" link.

See Figure 16.

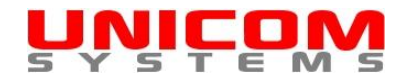

|               | MS                                                                                                    |                                                                                                    |                                                                                                    |                                                                                                    |                             |                          |  |  |  |
|---------------|----------------------------------------------------------------------------------------------------|----------------------------------------------------------------------------------------------------|----------------------------------------------------------------------------------------------------|----------------------------------------------------------------------------------------------------|-----------------------------|--------------------------|--|--|--|
| Home Update A | Account                                                                                                    | FAQ Ter                                                                                                    | ms & Conditions/Privacy                                                                                                    | y Policy                                                                                                    | Contacts                    | About                    |  |  |  |
|               |                                                                                                    |                                                                                                    |                                                                                                    |                                                                                                    |                             | < <log out="">&gt;</log> |  |  |  |
| Manag         | Manage your bid solicitations - JOHN DOE                                                                                            |                                                                                                    |                                                                                                    |                                                                                                    |                             |                          |  |  |  |
| Disk spac     | ce remaining for at                                                                                                    | tachments: 100 MB allotted - 0                                                                                                    | .00 MB used = 100.00 M                                                                                                    | /B remaining                                                                                                    |                             |                          |  |  |  |
| [Post :       | a bid solicitation]                                                                                                    | [View all bid solicitations for Y                                                                                                    | OUR ORGANIZATION]                                                                                                    | [Get integration code/view u                                                                                                    | users]                      |                          |  |  |  |
|               |                                                                                                    | Search                                                                                                    | Max                                                                                                    | ximum number of records to o                                                                                                    | display                     |                          |  |  |  |
|               |                                                                                                    | Si                                                                                                    | ubmit                                                                                                    | 20                                                                                                    |                             |                          |  |  |  |
|               |                                                                                                    | Displaying 1                                                                                                    | - 1 of 1 record.                                                                                                    |                                                                                                    |                             |                          |  |  |  |
| [UPDATE]      | Request fo                                                                                                    | r Proposal: RFP 2010-150                                                                                                    |                                                                                                    | Statu                                                                                                    | s: Active                   |                          |  |  |  |
| [MANAGE       | Road Main                                                                                                    | tenance                                                                                                    | Clos                                                                                                    | sing date: Monday, August                                                                                                    | 02, 2010                    |                          |  |  |  |
|               | ATTACHMENTSI<br>My Organization is seeking qualified contractors to provide road maintenance services on as<br>"as required" basis. |                                                                                                    |                                                                                                    |                                                                                                    |                             |                          |  |  |  |
|               | The closing                                                                                                    | g time for this RFP is no later                                                                                                    | than 2:00 p.m. local ti                                                                                                    | me.                                                                                                    |                             |                          |  |  |  |
|               | The primary<br>CANADA.                                                                                                    | location where goods or service                                                                                                    | es are to be delivered or                                                                                                    | work performed is ONTARIO,                                                                                                    |                             |                          |  |  |  |
|               | UNSPSC cl<br>maintenanc<br>Facility Con<br>constructior<br>also include<br>roofing, land                                            | assification: Parking lot or road<br>e and repair services. Building a<br>struction and Maintenance Serv<br>and maintenance of facilities, l<br>s trades such as general contra<br>scaping, gardening and pest co | maintenance or repairs o<br>nd facility maintenance<br>ices. This segment inclu<br>buildings, structures, roa<br>ictors, electricians, plum<br>ntrol. | or services. Infrastructure<br>and repair services. Building a<br>udes services associated with<br>ids and infrastructure.This ser<br>ibers, carpenters, painters, an | and<br>1 the<br>gment<br>nd |                          |  |  |  |
|               | For more in                                                                                                    | nformation contact:                                                                                                    |                                                                                                    |                                                                                                    |                             |                          |  |  |  |
|               | JOHN DOE                                                                                                    |                                                                                                    | E-mail: john.doe@you                                                                                                    | rorganization.ca                                                                                                    |                             |                          |  |  |  |
|               | YOUR ORG                                                                                                    | ANIZATION, ONTARIO, CANAE                                                                                                    | A                                                                                                    |                                                                                                    |                             |                          |  |  |  |
|               | Content last u                                                                                                    | pdated: Sunday, June 20, 2010                                                                                                    |                                                                                                    | Originally posted: Sunday, Jun                                                                                                    | e 20, 2010                  |                          |  |  |  |

Figure 16

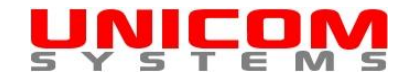

**Step 3:** Click on the "Upload" button.

See Figure 17.

| 🖉 File Managment Webpage Dialog 🛛 🔀                                                                                                    |  |  |  |  |  |  |  |  |  |
|----------------------------------------------------------------------------------------------------|--|--|--|--|--|--|--|--|--|
| 😢 http://www.unicom-systems.com/DefaultPopUp.CFM?Page=121&DocumentReference=RFP%202010%2D150&MessageID=6&UID=AEBC350C&SID=47dd4a2514 <sup>-</sup>                                                                                                    |  |  |  |  |  |  |  |  |  |
| Close This Window                                                                                                    |  |  |  |  |  |  |  |  |  |
|                                                                                                    |  |  |  |  |  |  |  |  |  |
| After selecting and uploading files, close this window to attach them to your bid solicitation.                                                                                                    |  |  |  |  |  |  |  |  |  |
| Using your mouse, right click on a file to rename or delete that file.<br>Note: only Adobe Acrobat PDF files that are no more than 5 megabytes (MB) in size will be accepted for upload. Attached files and<br>their contents are not indexed for searching purposes. |  |  |  |  |  |  |  |  |  |
| Folders 🕑 Upload 😂 Refresh 🥜 Settings                                                                                                    |  |  |  |  |  |  |  |  |  |
| G RFP 2010-150                                                                                                    |  |  |  |  |  |  |  |  |  |
|                                                                                                    |  |  |  |  |  |  |  |  |  |
|                                                                                                    |  |  |  |  |  |  |  |  |  |
|                                                                                                    |  |  |  |  |  |  |  |  |  |
|                                                                                                    |  |  |  |  |  |  |  |  |  |
|                                                                                                    |  |  |  |  |  |  |  |  |  |
|                                                                                                    |  |  |  |  |  |  |  |  |  |
|                                                                                                    |  |  |  |  |  |  |  |  |  |
|                                                                                                    |  |  |  |  |  |  |  |  |  |
|                                                                                                    |  |  |  |  |  |  |  |  |  |
|                                                                                                    |  |  |  |  |  |  |  |  |  |
|                                                                                                    |  |  |  |  |  |  |  |  |  |
|                                                                                                    |  |  |  |  |  |  |  |  |  |
| Improvementary and the CEM2Page 1218 Designment Defense and Defense Adder Off                                                                                                    |  |  |  |  |  |  |  |  |  |
|                                                                                                    |  |  |  |  |  |  |  |  |  |

•

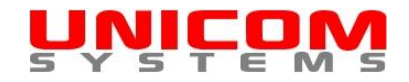

**Step 4:** Click on the "Browse" button.

See Figure 18.

| 🖉 File Managment Webpage Dialog 🛛 🔀                                                                                                    |  |  |  |  |  |  |  |  |  |
|----------------------------------------------------------------------------------------------------|--|--|--|--|--|--|--|--|--|
| 12 http://www.unicom-systems.com/DefaultPopUp.CFM?Page=121&DocumentReference=RFP%202010%2D150&MessageID=6&UID=AEBC350C&SID=47dd4a2514                                                                                                    |  |  |  |  |  |  |  |  |  |
| Close This Window                                                                                                    |  |  |  |  |  |  |  |  |  |
| After selecting and uploading files, close this window to attach them to your bid solicitation                                                                                                    |  |  |  |  |  |  |  |  |  |
| Alter selecting and uploading mes, close this window to attach them to your bid solicitation.                                                                                                    |  |  |  |  |  |  |  |  |  |
| Using your mouse, right click on a file to rename or delete that file.<br>Note: only Adobe Acrobat PDF files that are no more than 5 megabytes (MB) in size will be accepted for upload. Attached files and<br>their contents are not indexed for searching purposes. |  |  |  |  |  |  |  |  |  |
| Folders 💿 Upload 😤 Refresh 🥜 Settings                                                                                                    |  |  |  |  |  |  |  |  |  |
| G RFP 2010-150 Upload New File                                                                                                    |  |  |  |  |  |  |  |  |  |
| Select the file to upload Browse                                                                                                    |  |  |  |  |  |  |  |  |  |
| Upload Selected File Cancel                                                                                                    |  |  |  |  |  |  |  |  |  |
|                                                                                                    |  |  |  |  |  |  |  |  |  |
|                                                                                                    |  |  |  |  |  |  |  |  |  |
|                                                                                                    |  |  |  |  |  |  |  |  |  |
|                                                                                                    |  |  |  |  |  |  |  |  |  |
|                                                                                                    |  |  |  |  |  |  |  |  |  |
|                                                                                                    |  |  |  |  |  |  |  |  |  |
|                                                                                                    |  |  |  |  |  |  |  |  |  |
| http://www.unicom-systems.com/DefaultPopUp.CFM?Page=121&DocumentReference=RF                                                                                                    |  |  |  |  |  |  |  |  |  |

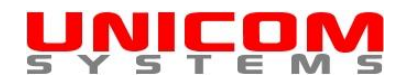

Step 5: Click on the file that you wish to upload as an attachment.

Ensure that the file is in Adobe Acrobat (PDF) format and no more than 5 MB in size. See Figure 19.

| Choose File to Upload                                                                                                    | ×                                           |
|----------------------------------------------------------------------------------------------------|---------------------------------------------|
| 🌀 🕞 🗸 🖌 🗣 Data (D:) 👻 My Organization Bid Solicitations 🔹 👻 🚱                                                                                                    | Search 🖉                                    |
| 🕒 Organize 🔻 🏭 Views 👻 📑 New Folder                                                                                                    | 0                                           |
| Favorite L   Image: Discrete state   Image: Discrete state <td></td> |                                             |
| File <u>n</u> ame: RFP 2010-150.pdf                                                                                                    | ▼ All Files (*.*)<br><u> □</u> pen ▼ Cancel |

Figure 19

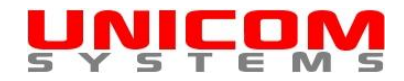

Step 6: Click on the "Open" button.

See Figure 20.

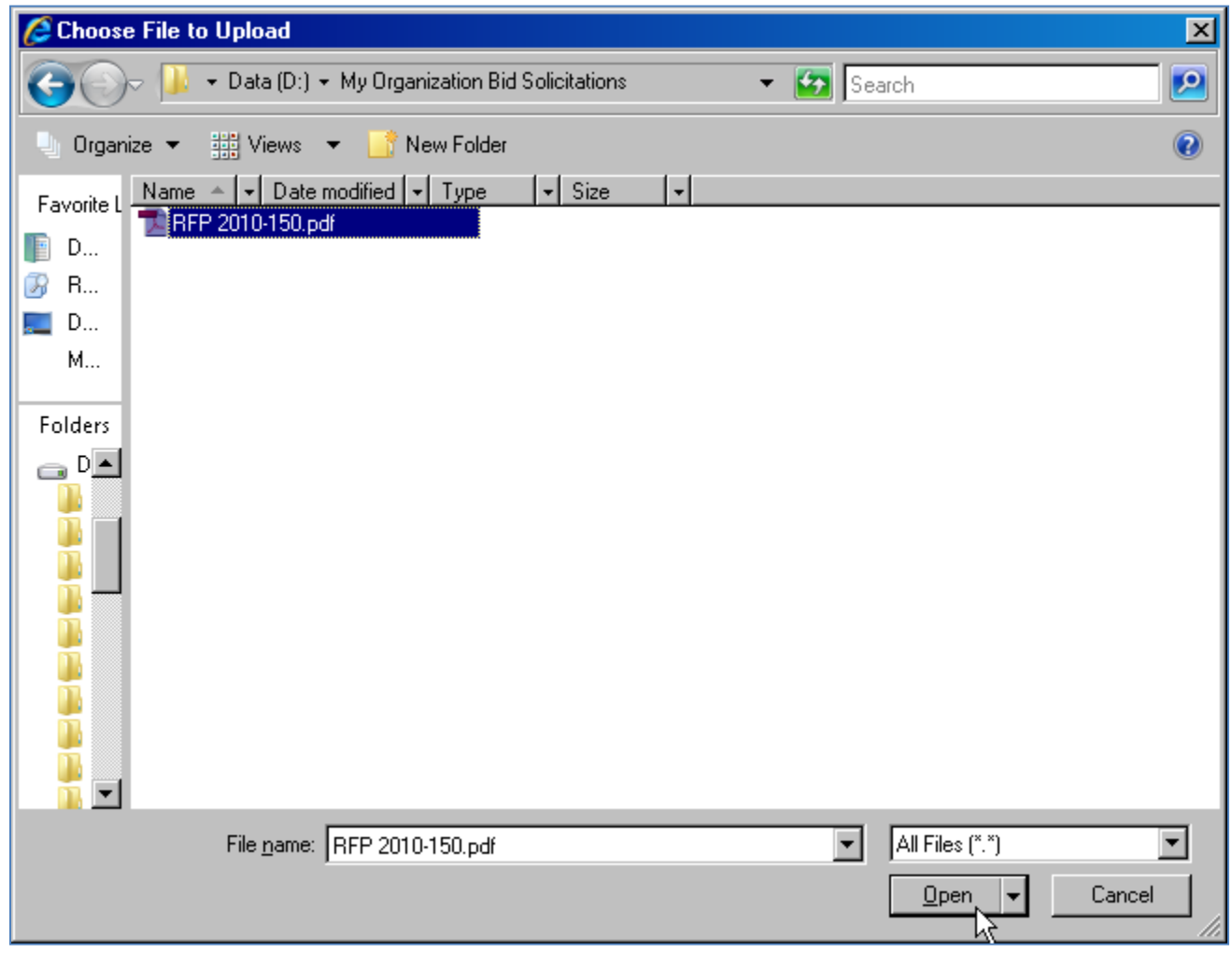

Figure 20

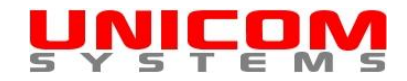

Step 7: Click on the "Upload Selected File" button.

See Figure 21.

The uploaded file will appear. See Figure 22.

| http://www.unicom-systems.com/DefaultPopUp.CFM?Page=121&DocumentReference=RFP%202010%2D150&MessageID=6&UID=AEBC350C&SID=47dd4a2514 Close This Window After selecting and uploading files, close this window to attach them to your bid solicitation.                  |
|----------------------------------------------------------------------------------------------------|
| Close This Window After selecting and uploading files, close this window to attach them to your bid solicitation.                                                                                                    |
| After selecting and uploading files, close this window to attach them to your bid solicitation.                                                                                                    |
|                                                                                                    |
|                                                                                                    |
| Using your mouse, right click on a file to rename or delete that file.<br>Note: only Adobe Acrobat PDF files that are no more than 5 megabytes (MB) in size will be accepted for upload. Attached files and<br>their contents are not indexed for searching purposes. |
| Folders O Upload 😂 Refresh 🥜 Settings                                                                                                    |
| G RFP 2010-150 Upload New File                                                                                                    |
| Select the file to upload<br>D:\My Organization Bid S                                                                                                    |
| Upload Selected File Cancel                                                                                                    |
| чş                                                                                                    |
|                                                                                                    |
|                                                                                                    |
|                                                                                                    |
|                                                                                                    |
|                                                                                                    |
|                                                                                                    |
| http://www.unicom-systems.com/DefaultPopUp.CFM?Page=121&DocumentReference=RF 😜 Internet   Protected Mode: Off                                                                                                    |

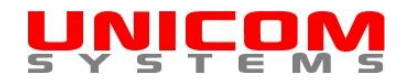

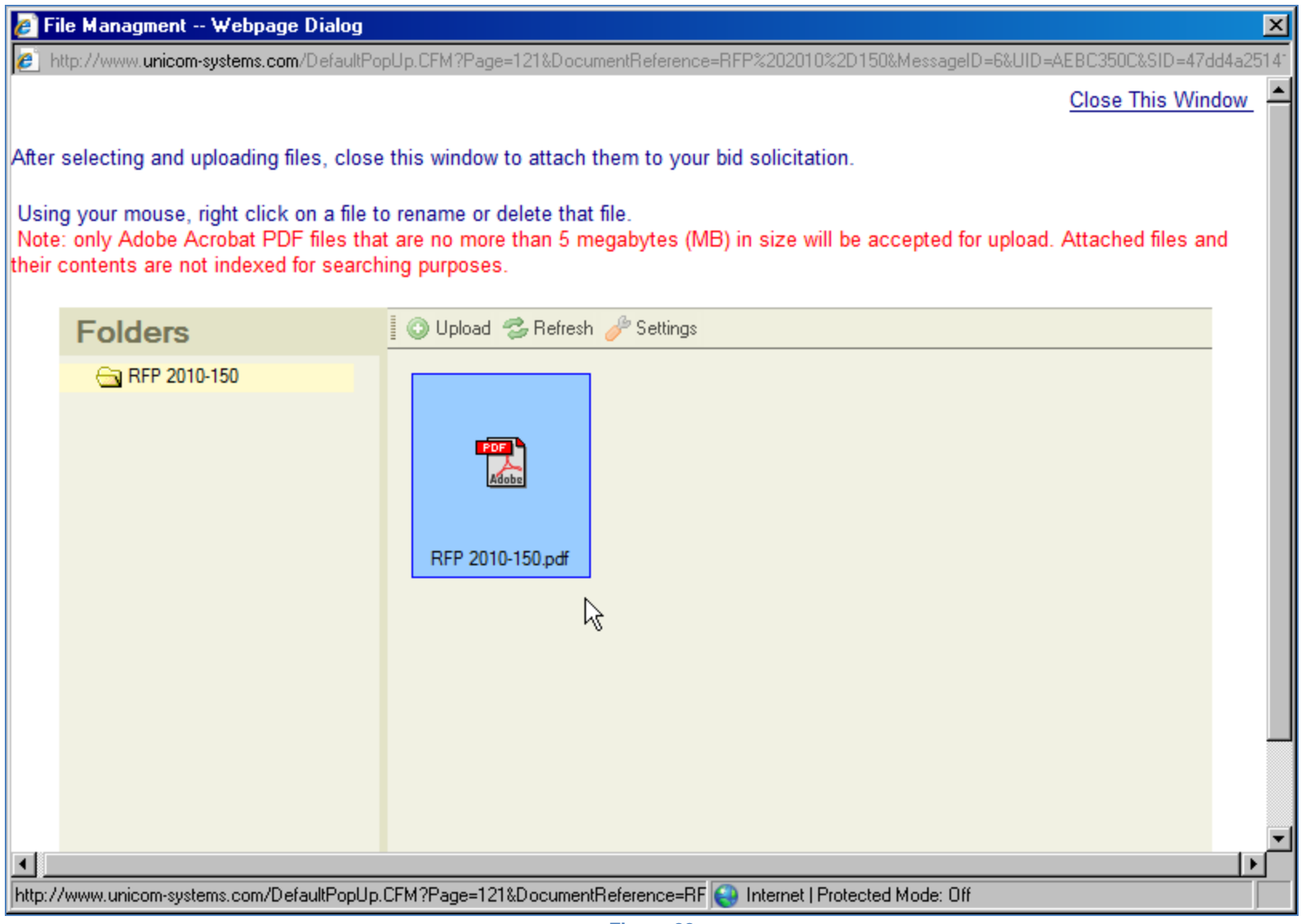

Figure 22

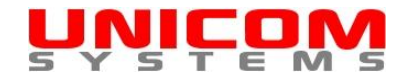

Step 8: Right click on the uploaded file to rename or delete it.

See Figure 23.

| Http://www.unicom-systems.com/DefaulPopUp_CFM?Page=121&DocumentReference=RFP%202010%2D150&MessageID=6&UJD=AEBC350C4S1D=47dd4a2514* Close This Window After selecting and uploading files, close this window to attach them to your bid solicitation. Using your mouse, right click on a file to rename or delete that file. Note: only Adobe Acrobat PDF files that are no more than 5 megabytes (MB) in size will be accepted for upload. Attached files and their contents are not indexed for searching purposes. Folders I Upload Settings RFP 2010-150 RFP 2010-150 RFP 2010-150 pdf RFP 2010-150 pdf                                                                                                    | 🖉 File Managment Webpage Dialog 🛛 🔀                                                                                                    |  |  |  |  |  |  |  |  |  |
|----------------------------------------------------------------------------------------------------|----------------------------------------------------------------------------------------------------|--|--|--|--|--|--|--|--|--|
| After selecting and uploading files, close this window to attach them to your bid solicitation.<br>Using your mouse, right click on a file to rename or delete that file.<br>Note: only Adobe Acrobat PDF files that are no more than 5 megabytes (MB) in size will be accepted for upload. Attached files and their contents are not indexed for searching purposes.<br>Folders  ↓ Select<br>RFP 2010-150  ↓ Select<br>RFP 2010-150 ↓ Click Believe<br>RFP 2010-150 ↓ Click Believe<br>RFP 2010-150 ↓ Click Believ                                                                    | 😢 http://www.unicom-systems.com/DefaultPopUp.CFM?Page=121&DocumentReference=RFP%202010%2D150&MessageID=6&UID=AEBC350C&SID=47dd4a2514*                                                                                                    |  |  |  |  |  |  |  |  |  |
| After selecting and uploading files, close this window to attach them to your bid solicitation.<br>Using your mouse, right click on a file to rename or delete that file.<br>Note: only Adobe Acrobat PDF files that are no more than 5 megabytes (MB) in size will be accepted for upload. Attached files and their contents are not indexed for searching purposes.<br>Folders<br>Folders<br>RFP 2010-150<br>RFP 2010-150<br>FFP 2010-150<br>FFP 201 | Close This Window                                                                                                    |  |  |  |  |  |  |  |  |  |
| Folders     Image: Control of the state of the state of th                                                                                                    | After selecting and uploading files, close this window to attach them to your bid solicitation.<br>Using your mouse, right click on a file to rename or delete that file.<br>Note: only Adobe Acrobat PDF files that are no more than 5 megabytes (MB) in size will be accepted for upload. Attached files and<br>their contents are not indexed for searching purposes. |  |  |  |  |  |  |  |  |  |
| RFP 2010-150                                                                                                    | Folders 💿 Upload 😤 Refresh 🥜 Settings                                                                                                    |  |  |  |  |  |  |  |  |  |
|                                                                                                    | RFP 2010-150                                                                                                    |  |  |  |  |  |  |  |  |  |
|                                                                                                    |                                                                                                    |  |  |  |  |  |  |  |  |  |
| http://www.unicom-systems.com/DefaultPopUp.CFM?Page=121&DocumentReference=RF 😜 Internet   Protected Mode: Off                                                                                                    | http://www.unicom-systems.com/DefaultPopUp.CFM?Page=121&DocumentReference=RF                                                                                                    |  |  |  |  |  |  |  |  |  |

Version 1.1 Copyright 2010 Unicom Systems Inc. All rights reserved

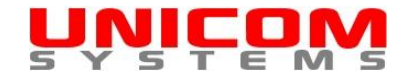

**Step 9:** Click the "Close This Window" link.

See Figure 24.

You will be returned to the "Manage your bid solicitations" page and the file(s) will be attached to the appropriate solicitation. See <u>Figure 25</u>. Note that you can add, delete or rename files at any time. This is useful if you have addendums or other information to add after posting a bid solicitation.

| 🖉 File Managment Webpage Dialog                                                                                                    | ×                                                      |  |  |  |  |  |  |  |  |
|----------------------------------------------------------------------------------------------------|--------------------------------------------------------|--|--|--|--|--|--|--|--|
| 😢 http://www.unicom-systems.com/DefaultPopUp.CFM?Page=121&DocumentReference=RFP%202010%2D150&MessageID=6&UID=AEBC350C&SID=47dd4a2514                                                                                                    |                                                        |  |  |  |  |  |  |  |  |
| Close This Window                                                                                                    |                                                        |  |  |  |  |  |  |  |  |
| After selecting and uploading files, close                                                                                                    | e this window to attach them to your bid solicitation. |  |  |  |  |  |  |  |  |
| Using your mouse, right click on a file to rename or delete that file.<br>Note: only Adobe Acrobat PDF files that are no more than 5 megabytes (MB) in size will be accepted for upload. Attached files and<br>their contents are not indexed for searching purposes. |                                                        |  |  |  |  |  |  |  |  |
| Folders                                                                                                    | 🚺 📀 Upload 🤹 Refresh 🥜 Settings                        |  |  |  |  |  |  |  |  |
| Folders     RFP 2010-150     RFP 2010-150.pdf                                                                                                    |                                                        |  |  |  |  |  |  |  |  |
| http://www.unicom-systems.com/DefaultPopUp                                                                                                    | CFM?Page=121&DocumentReference=RF                      |  |  |  |  |  |  |  |  |
|                                                                                                    | Figure 24                                              |  |  |  |  |  |  |  |  |

Version 1.1 Copyright 2010 Unicom Systems Inc. All rights reserved

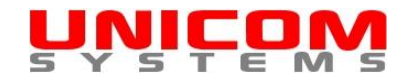

|                 | M                                                                                                    |                                                   |                          |  |  |  |  |  |
|-----------------|----------------------------------------------------------------------------------------------------|---------------------------------------------------|--------------------------|--|--|--|--|--|
| Home Update Acc | count FAQ                                                                                                    | Terms & Conditions/Privacy Policy                 | Contacts About           |  |  |  |  |  |
| Manage          | your bid solicitations - JOHN DC                                                                                                    | DE                                                | < <log out="">&gt;</log> |  |  |  |  |  |
| Disk space r    | remaining for attachments: 100 MB allotted                                                                                                    | - 0.01 MB used = 99.99 MB remaining               |                          |  |  |  |  |  |
| [Post a b       | id solicitation] [View all bid solicitations for                                                                                                    | or YOUR ORGANIZATION] [Get integration code/view] | users]                   |  |  |  |  |  |
|                 | Search                                                                                                    | Maximum number of records to                      | display                  |  |  |  |  |  |
|                 | I                                                                                                    | Submit                                            |                          |  |  |  |  |  |
|                 | Displayin                                                                                                    | g 1 - 1 of 1 record.                              |                          |  |  |  |  |  |
|                 | Request for Proposal: RFP 2010-150<br>Road Maintenance                                                                                                    | Statu<br>Closing date: Monday, August             | ıs: Active<br>t 02, 2010 |  |  |  |  |  |
| [DELETE]        | My Organization is seeking qualified contractors to provide road maintenance services on as<br>"as required" basis.                                                                                                    |                                                   |                          |  |  |  |  |  |
|                 | The closing time for this RFP is no later than 2:00 p.m. local time.           The primary location where goods or services are to be delivered or work performed is ONTARIO, CANADA.           UNSPSC classification: Parking lot or road maintenance or repairs or services. Infrastructure maintenance and repair services. Building and facility maintenance and repair services. Building and Facility Construction and Maintenance Services. This segment includes services associated with the construction and maintenance of facilities, buildings, structures, roads and infrastructure. This segment also includes trades such as general contractors, electricians, plumbers, carpenters, painters, and roofing, landscaping, gardening and pest control. |                                                   |                          |  |  |  |  |  |
|                 |                                                                                                    |                                                   |                          |  |  |  |  |  |
|                 | Attachments:                                                                                                    | Jun-20-2010)                                      |                          |  |  |  |  |  |
|                 | For more information contact:<br>JOHN DOE<br>YOUR ORGANIZATION, ONTARIO, CAN                                                                                                    | E-mail: john.doe@yourorganization.ca              |                          |  |  |  |  |  |
|                 | Content last updated: Sunday, June 20, 2010<br>Attachment last posted: Sunday, June 20, 2010                                                                                                    | Originally posted: Sunday, Ju                     | ne 20, 2010              |  |  |  |  |  |

Figure 25

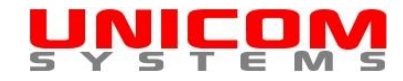

# Deleting a bid solicitation

Step 1: Log in.

For additional information, see "Managing bid solicitations - Logging In".

Step 2: Click the appropriate "Delete" link.

See Figure 26.

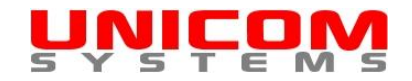

| UNI<br>5 Y S | <b>CO</b>     | M                                                                                             |                                                                                                    |                                                                                                    |                                                                                                    |                             |                          |  |  |  |
|--------------|---------------|-----------------------------------------------------------------------------------------------|----------------------------------------------------------------------------------------------------|----------------------------------------------------------------------------------------------------|----------------------------------------------------------------------------------------------------|-----------------------------|--------------------------|--|--|--|
| Home         | Update Acco   | ount                                                                                          | FAQ Terr                                                                                                    | ns & Conditions/Privacy                                                                                                    | / Policy                                                                                                    | Contacts                    | About                    |  |  |  |
|              |               |                                                                                               |                                                                                                    |                                                                                                    |                                                                                                    |                             | < <log out="">&gt;</log> |  |  |  |
|              | Manage y      | Manage your bid solicitations - JOHN DOE                                                      |                                                                                                    |                                                                                                    |                                                                                                    |                             |                          |  |  |  |
|              | <b>D</b> : 1  |                                                                                               |                                                                                                    |                                                                                                    | <b>_</b>                                                                                                    |                             |                          |  |  |  |
|              | DISK Space re | maining for att                                                                               | achments: 100 MB allotted - 0.1                                                                                                    | JZ MB used = 99.98 MB                                                                                                    | 5 remaining                                                                                                    |                             |                          |  |  |  |
|              | [Post a bid   | solicitation]                                                                                 | [View all bid solicitations for Ye                                                                                                    | OUR ORGANIZATION]                                                                                                    | [Get integration code/view                                                                                                    | users]                      |                          |  |  |  |
|              |               |                                                                                               | Search                                                                                                    | Max                                                                                                    | kimum num <u>ber of rec</u> ords to a                                                                                                    | display                     |                          |  |  |  |
|              |               |                                                                                               |                                                                                                    |                                                                                                    | 20                                                                                                    |                             |                          |  |  |  |
|              |               |                                                                                               | Su                                                                                                    | bmit                                                                                                    |                                                                                                    |                             |                          |  |  |  |
|              |               |                                                                                               | Displaying 1                                                                                                    | - 1 of 1 record.                                                                                                    |                                                                                                    |                             |                          |  |  |  |
|              | [UPDATE]      | Request for                                                                                   | Proposal: REP 2010-150                                                                                                    |                                                                                                    | Statu                                                                                                    | s: Active                   |                          |  |  |  |
|              | IMANAGE       | Road Maint                                                                                    | enance                                                                                                    | Clos                                                                                                    | sing date: Monday, August                                                                                                    | 02, 2010                    |                          |  |  |  |
|              | ATTACHMENTS   | 1                                                                                             |                                                                                                    |                                                                                                    |                                                                                                    |                             |                          |  |  |  |
|              |               | My Organiza<br>"as required                                                                   | ation is seeking qualified cor<br>J" basis.                                                                                                    | tractors to provide ro                                                                                                    | ad maintenance services o                                                                                                    | on as                       |                          |  |  |  |
|              |               | The closing                                                                                   | time for this RFP is no later                                                                                                    | than 2:00 p.m. local ti                                                                                                    | me.                                                                                                    |                             |                          |  |  |  |
|              |               | The primary CANADA.                                                                           | location where goods or service                                                                                                    | s are to be delivered or v                                                                                                    | work performed is ONTARIO,                                                                                                    |                             |                          |  |  |  |
|              |               | UNSPSC cla<br>maintenance<br>Facility Cons<br>construction<br>also includes<br>roofing, lands | ssification: Parking lot or road r<br>and repair services. Building ar<br>struction and Maintenance Servi<br>and maintenance of facilities, b<br>s trades such as general contra<br>scaping, gardening and pest cor | maintenance or repairs o<br>nd facility maintenance a<br>ces. This segment inclu<br>uildings, structures, roa<br>ctors, electricians, plum<br>ttrol. | or services. Infrastructure<br>and repair services. Building<br>ides services associated with<br>ds and infrastructure.This se<br>ibers, carpenters, painters, a | and<br>h the<br>gment<br>nd |                          |  |  |  |
|              |               | Attachment<br>Attachment<br>RFP 201<br>RFP 201                                                | <b>s:</b><br><u>I0-150 Addendum.pdf</u> (0.01 MB,<br><u>I0-150.pdf</u> (0.01 MB, posted Jur                                                                                                    | posted Jun-20-2010)<br>-20-2010)                                                                                                    |                                                                                                    |                             |                          |  |  |  |
|              |               | For more in                                                                                   | formation contact:                                                                                                    |                                                                                                    |                                                                                                    |                             |                          |  |  |  |
|              |               | JOHN DOE                                                                                      |                                                                                                    | E-mail: john.doe@you                                                                                                    | irorganization.ca                                                                                                    |                             |                          |  |  |  |
|              |               | YOUR ORG                                                                                      | ANIZATION, ONTARIO, CANAD                                                                                                    | A                                                                                                    |                                                                                                    |                             |                          |  |  |  |
|              |               | Attachment las                                                                                | dated: Sunday, June 20, 2010<br>t posted: Sunday, June 20, 2010                                                                                                    |                                                                                                    | Originally posted: Sunday, Jur                                                                                                    | ne 20, 2010                 |                          |  |  |  |

Figure 26

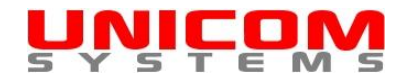

Step 3: Click the "Yes" button.

See Figure 27.

| <b>UN</b><br>S Y S             | ICOM<br>TEMS                                                                       |                                                              |                                                    |                                            |                               |                         |                                                             |                                           |
|--------------------------------|------------------------------------------------------------------------------------|--------------------------------------------------------------|----------------------------------------------------|--------------------------------------------|-------------------------------|-------------------------|-------------------------------------------------------------|-------------------------------------------|
| <u>Home</u>                    | Update Account                                                                     | FAQ                                                          | Term                                               | s & Conditions/Pri                         | vacy Policy                   |                         | Contacts                                                    | <u>About</u>                              |
| WARNING: The<br>warning! Are y | Disk space remaining for<br>e bid solicitation "RFP 2<br>ou sure you want to delet | or attachments: 100<br>010-150" and all<br>e "RFP 2010-150": | ) MB allotted - 0.0<br>associated atta<br>?<br>Yes | 2 MB used = 99.94<br>chments will be<br>No | 8 MB remaining<br>permanently | )<br>deleted fror       | n the system ທ                                              | < <log out="">&gt;</log>                  |
|                                |                                                                                    |                                                              |                                                    |                                            |                               | © <u>Copyright</u> 2010 | <u>Unicom Systems Inc.</u> ,<br>E-mail: <u>inquiries@ur</u> | all rights reserved.<br>nicom-systems.com |

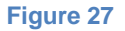

### Viewing all bid solicitations

You can view all of your own bid solicitations, whether they are currently active or not, on the "Manage your bid solicitations" page. However, you can also view all of the active and open bid solicitations posted by all users in your organization, including your own, by clicking the "View all bid solicitations" link. If you opt to integrate bid solicitations on your own website, it will look very similar to the "View all bid solicitations" page.

Step 1: Log in.

For additional information, see "Managing bid solicitations - Logging In".

Step 2: Click the "View all bid solicitations" link.

See Figure 28.

The "All open and active bid solicitations" page will open.

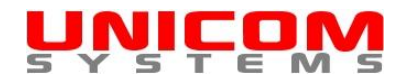

| <b>UŅI</b>                                                                                                    |                           |                             |                           |                            |          |                          |  |  |  |  |
|----------------------------------------------------------------------------------------------------|---------------------------|-----------------------------|---------------------------|----------------------------|----------|--------------------------|--|--|--|--|
| <u>Home</u>                                                                                                    | Update Account            | FAQ                         | Terms & Conditions/Privac | y Policy                   | Contacts | About                    |  |  |  |  |
|                                                                                                    |                           |                             |                           |                            |          | < <log out="">&gt;</log> |  |  |  |  |
| Manage your bid solicitations - JOHN DOE                                                                                 |                           |                             |                           |                            |          |                          |  |  |  |  |
| Disk space remaining for attachments: 100 MB allotted - 0.00 MB used = 100.00 MB remaining                               |                           |                             |                           |                            |          |                          |  |  |  |  |
|                                                                                                    | [Post a bid solicitation] | [View all bid solicitations |                           | [Get integration code/view | users]   |                          |  |  |  |  |
|                                                                                                    |                           | Search                      | Ma                        | ximum number of records to | display  |                          |  |  |  |  |
|                                                                                                    |                           |                             | Submit                    |                            |          |                          |  |  |  |  |
| There are no records to display.                                                                                         |                           |                             |                           |                            |          |                          |  |  |  |  |
| © <u>Copyright</u> 2010 <u>Unicom Systems Inc.</u> , all rights reserved.<br>E-mail: <u>inquiries@unicom-systems.com</u> |                           |                             |                           |                            |          |                          |  |  |  |  |

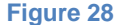

### Integrating with your website/viewing other users

<u>Unicom Systems</u> provides the code to display bid solicitations on your organization's own website. It is incredibly simple, just a few lines of HTML code to copy and paste on your own website. The entire process should take your webmaster less than a few minutes to implement.

Please note that the "Organization Website Address" indicated in a user's account settings is used to group bid solicitations for an organization. In order to properly group and display bid solicitations on your own website, you must ensure that all users from your organization who post bid solicitations use the same "Organization Website Address" in their account settings. Users from your organization may need to update their accounts to whichever standard you agree upon for the "Organization Website Address". See <u>Updating an account</u>.

Step 1: Log in.

For additional information, see "Managing bid solicitations - Logging In".

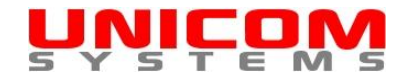

Step 2: Click the "Get Integration Code/View Users" link.

See Figure 29.

A pop up window will open with the code you require to display bid solicitations on your own website. Click on the "Click here to e-mail the code" link to send the code to your webmaster. See Figure 30.

At the bottom of the pop up window you will see a list of all users who have provided the same "Organization Website Address" in their account information as you did. If you intend to have multiple users from your organization posting bid solicitation, ensure that you all use the same "Organization Website Address". This is required to properly group and display solicitations. See <u>Figure 30</u>.

| <b>UŅ</b>                                                                                                    | COM                       |                             |                                                   |          |                          |  |  |  |  |  |
|----------------------------------------------------------------------------------------------------|---------------------------|-----------------------------|---------------------------------------------------|----------|--------------------------|--|--|--|--|--|
| <u>Home</u>                                                                                                    | Update Account            | FAQ                         | Terms & Conditions/Privacy Policy                 | Contacts | <u>About</u>             |  |  |  |  |  |
|                                                                                                    |                           |                             |                                                   |          | < <log out="">&gt;</log> |  |  |  |  |  |
| Manage your bid solicitations - JOHN DOE                                                                                |                           |                             |                                                   |          |                          |  |  |  |  |  |
| Disk space remaining for attachments: 100 MB allotted - 0.00 MB used = 100.00 MB remaining                              |                           |                             |                                                   |          |                          |  |  |  |  |  |
|                                                                                                    | [Post a bid solicitation] | [View all bid solicitations | for YOUR ORGANIZATION] [Get integration code/view | users]   |                          |  |  |  |  |  |
|                                                                                                    |                           | Search                      | Maximum number of records to                      | display  |                          |  |  |  |  |  |
|                                                                                                    |                           |                             | 20                                                |          |                          |  |  |  |  |  |
|                                                                                                    |                           |                             | Submit                                            |          |                          |  |  |  |  |  |
| There are no recor                                                                                                    | ds to display.            |                             |                                                   |          |                          |  |  |  |  |  |
| © <u>Copyright</u> 2010 <u>Unicom Systems Inc.</u> , all rights reserved<br>E-mail: <u>inquiries@unicom-systems.cor</u> |                           |                             |                                                   |          |                          |  |  |  |  |  |

Figure 29

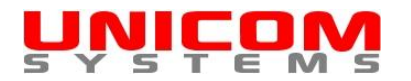

#### 🕴 -- Webpage Dialog

http://www.unicom-systems.com/DefaultPopUp.CFM?Page=124&Website=www%2Eyourorganization%2Eca%2Fbidsolicitations%2F&UID=AEBC350C&SID=47dd4a

#### Close This Window

X

You can display bid solicitations posted though Unicom Systems on your organization's own website. It is incredibly simple, just five lines of HTML code to copy and paste on your own website. The entire process should take your webmaster less than a few minutes to implement.

Unicom Systems uses the organization website address indicated in a user's account settings to group bid solicitations for an organization. In order to properly group and display bid solicitations on your own website, you must ensure that all users from your organization who post bid solicitations use the same website address in their Unicom Systems account settings.

Once all users from your organization are using the same organization website address, simply forward the following code to your webmaster to display bid solicitations on your own website.

<iframe src="http://www.unicom-systems.com/DefaultPopUp.CFM?
Page=120&IFrame=Yes&Website=www.yourorganization.ca/bidsolic
itations/" width="100%" height="100%">

Your browser does not support iframes.

</iframe>

<u>Click here to e-mail the code</u>

The following users have indicated that www.yourorganization.ca/bidsolicitations/ is their organization website address:

#### JOHN DOE

http://www.unicom-systems.com/DefaultPopUp.CFM?Page=124&Website=www%2Eyouror 😜 Internet | Protected Mode: Off

Figure 30